## **User Manual for Applying for NOC revalidation**

1. Log in to your NOCAS account and click on "Settled Applications" in the dashboard:

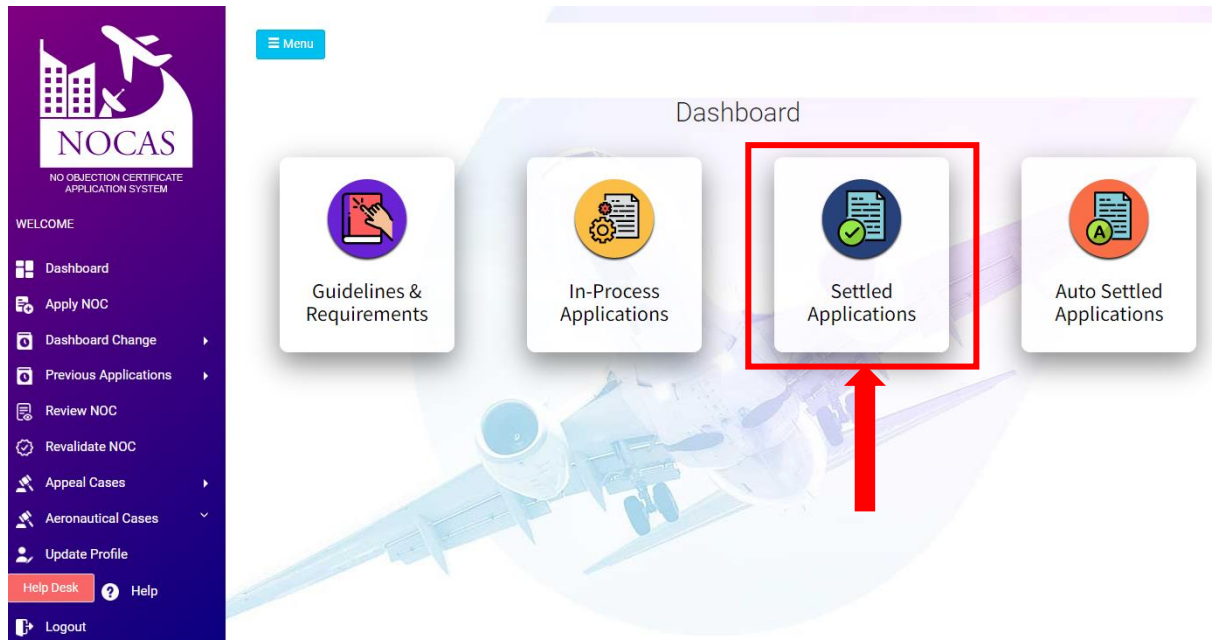

2. Select the NOC ID and click on "Revalidate"

| → G iii nocas2.aai.a                           | aero/noci | as/Applicant | LandingP   | Page.html?Pageid=3            |              |                    |           |         |                 |
|------------------------------------------------|-----------|--------------|------------|-------------------------------|--------------|--------------------|-----------|---------|-----------------|
| NOCAS                                          |           | <b>⊟</b> Mer | nu         |                               |              |                    |           |         |                 |
| NOCAS                                          |           | Sei          | arch NOC   | Application                   |              |                    |           |         |                 |
| NO OBJECTION CERTIFICATE<br>APPLICATION SYSTEM |           |              |            |                               | 1            |                    |           |         |                 |
|                                                |           | NOC          | Applicatio | ons List                      |              |                    |           |         |                 |
| LCOME PAUL                                     |           |              |            | NOC Owner Name                | Site Address | NOC Revalid Status | IssueDate | Remarks |                 |
| Dashboard                                      |           | 91           | 0          | JAKK/!t                       |              |                    |           |         |                 |
|                                                |           | 92           | 0          | JAIP/N Manish                 |              |                    |           |         |                 |
| Apply NOC                                      |           | 93           | 0          | JAIP/N test                   |              |                    |           |         |                 |
| eronautical Cases                              | ~         | 94           | 0          | INDO/ w                       |              |                    |           |         |                 |
|                                                |           | 95           | 0          | INDO/ w                       |              |                    |           |         |                 |
| ashboard Change                                | •         | 96           | 0          | IMPH/ Test                    |              |                    |           |         |                 |
| revious Applications                           |           | 97           | 0          | HUBL/ Test                    |              |                    |           |         |                 |
| remous Applications                            |           | 98           | 0          | HSAR/ test                    |              |                    |           |         |                 |
| Review NOC                                     |           | 99           | 0          | DURG, Test                    |              |                    |           |         |                 |
| evalidate NOC                                  |           | 100          | 0          | DAGA, tghtgh                  |              |                    |           |         |                 |
|                                                |           |              |            |                               | 14 <4        | Page 10 of 37 🍽    | ▶ 10 ¥    |         | View 91 - 100 c |
| ppeal Cases                                    | •         | View M       | lap View   | v Application Revalidate View | NOC Letter   |                    |           |         |                 |
| eronautical Cases                              | ~         |              |            |                               |              |                    |           |         |                 |
| Jpdate Profile                                 |           |              |            |                               |              |                    |           |         |                 |
|                                                |           |              |            |                               |              |                    |           |         |                 |

3. Fill the application and after uploading all the documents, click on "Submit"

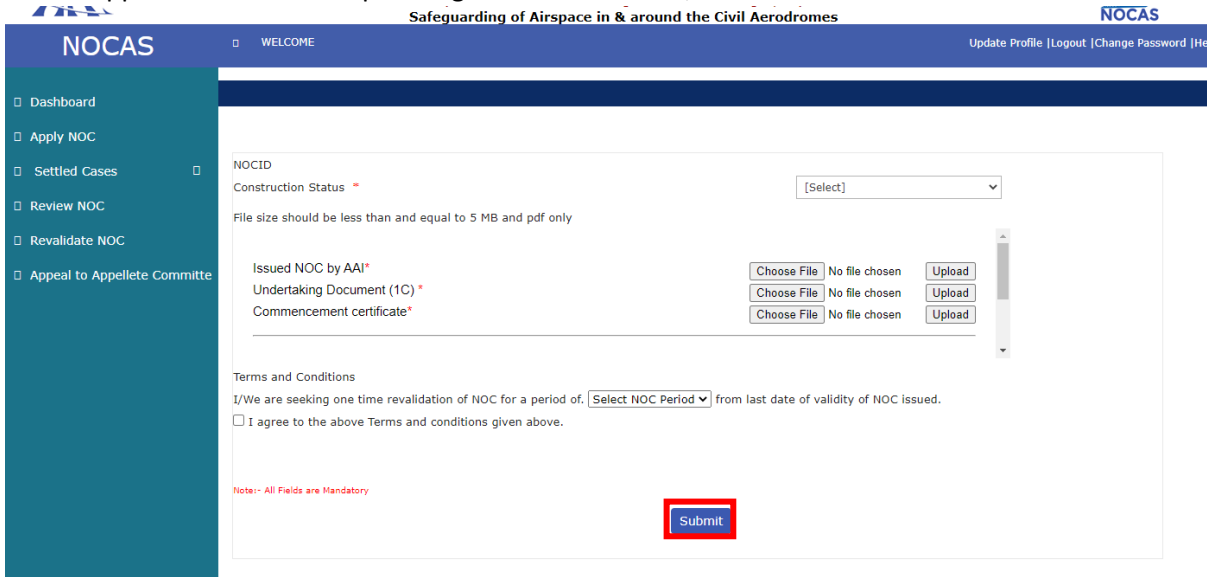

4. To check the status of NOC Revalidation application, click on "Revalidate NOC" in the main menu available in dashboard

|            | NOCAS<br>NOCAS        |   |      | 4enu<br>Search NO | C Applicatio | n     |            |                |                    |                         | 0               |
|------------|-----------------------|---|------|-------------------|--------------|-------|------------|----------------|--------------------|-------------------------|-----------------|
| WE         | LCOME PAUL            |   |      |                   | ,            | NOCID | Owner Name | Site Address   | NOC Revalid Status | IssueDate               | Remarks         |
| H          | Dashboard             |   | 1    | 0                 |              |       |            |                | NPROCESS           | 2018-03-26T11:37:23.47  |                 |
| -          |                       |   | 2    | 0                 |              |       |            |                |                    | 2016-08-05T17:26:13.707 |                 |
| FO         | Apply NOC             |   | 3    | 0                 |              |       |            |                | NPROCESS           | 2017-09-22T16:53:12.69  |                 |
| 2          | Dashboard Change      |   | 4    | 0                 |              |       |            |                |                    | 2017-11-20T10:54:40.12  |                 |
| 0          | Previous Applications |   |      |                   |              |       | 14         | or Page 1 of   | 1 => => 10         | •                       | View 1 - 4 of 4 |
| B          | Review NOC            |   | View | w Map Vie         | w Applicatio | n     |            | and the second |                    |                         |                 |
| $\odot$    | Revalidate NOC        |   |      |                   |              |       |            |                |                    |                         |                 |
| 2          | Appeal Cases          | • |      |                   |              |       |            | an             |                    |                         |                 |
| 2          | Aeronautical Cases    | ~ |      |                   |              |       |            |                |                    |                         |                 |
| •          | Update Profile        |   |      |                   |              |       |            |                |                    |                         |                 |
| Hel        | p Desk 💡 Help         |   |      |                   |              |       |            |                |                    |                         |                 |
| The second |                       |   |      |                   |              |       |            |                |                    |                         |                 |